### **New SMTP Transport**

#### Contents

- 1 Overview
- 2 Images
- 3 Process
- 4 Adding users, and sending email messages • 5 Precautions

#### **Overview**

Create a new SMTP Transport and use it to send security strings via email, using PINIess method.

### Images

| C SHETYEL                                                                                                    | and an open |
|----------------------------------------------------------------------------------------------------|-------------|
| 11 dt.                                                                                                    |             |
| Create New Group                                                                                                    |             |
| the state of the state of the s |             |
| Copy Class line                                                                                                    |             |
| •                                                                                                    |             |
| Create New SMTP entry                                                                                                    |             |
| the state in the state is a state in the state is a state in the state is a state in the state is a state in the state is a state in the state is a state in the state is a state in the state is a state in the state is a state in the state in the state is a state in the state in the state is a state in the state in the state in t |             |

Modify SMTP messages

#### **Process**

- Create a group (SwivelEmailOTC) under Repository->Groups and link it to an AD group
  Under Transport-General, expand the SMTP box, and copy the Class line
  Scroll to the bottom of the page, and click New Entry
  Give the Entry a name (OTCbySMTP)
  Paste the class entry into the class line
  Set Destination attribute to email
  Certificate Description: Construction of the page representation of the page representation of the page representation of the page.

- Set Strings Repository Group to your group name (i.e. SwivelEmailOTC)
  Set Alert Repository Group to your group name (i.e. SwivelEmailOTC)
- 9. Apply
- 10. On right hand side menu select the name of the Entry you just made (OTCbySTMP)
- 11. Change any messages to meet your needs

## Adding users, and sending email messages

Go to user admin, and select the correct repository and then user sync.

All new users in the linked AD group will receive both a welcome email, and a OTC via email. The OTC delivered will be a 6 digit code, as opposed to protected by PINsafe protocol.

# Precautions

Before the first user sync, only have a single user in the AD group to test the process and the emails sent.